## Property Alert Registration Instructions

- 1. Go to OKCountyRecords.com.
- 2. Select the county in which you live.
- 3. In the Search box input your name or legal description, click search.
- 4. At the results screen click the blue "Monitor" button on the left side of the screen. This will take you to a login screen.
- 5. To create a new account, click on 'sign up for new account'. Follow the steps provided to create your FREE account.
- 6. You will be able to choose how often you want to receive email alerts. Now, you will receive emails on any newly recorded document for the searches you are monitoring.
- 7. You have the ability to monitor as many searches as you need/want. We suggest searching and monitoring both your name and legal description.
- 8. Remember that there may be more than one person with the same name. You may find it necessary to include middle name or initial to distinguish between people.

\*\*If you have questions about anything you find we suggest you speak with a title company or attorney.